|                                                                                                    |           | 認をし         | ったイ   | 发、  | 欠        | 席し            | ったい                                                          | 場合       | 5(3    |
|----------------------------------------------------------------------------------------------------|-----------|-------------|-------|-----|----------|---------------|--------------------------------------------------------------|----------|--------|
| 「MENU」をタップ。                                                                                                    | 日付の横      | の「ク         | マ席i   | 車約  | 各」       | を             | タップ                                                          | 0        |        |
| MENU                                                                                                    |           |             |       |     |          |               |                                                              | MEN      | U      |
| 山田太郎様     〇〇テニススクール                                                                                                    | ① 山田太郎    | 羕           |       |     |          | С             | )のテニス                                                        | スクー      | -ル     |
| ホーム                                                                                                    | 予約の確認・    | 欠席運         | 連絡    |     |          |               |                                                              |          |        |
|                                                                                                    | ■ 現在の予約状況 | 兄           |       |     |          |               |                                                              |          |        |
|                                                                                                    | 状況        | 日付          | 時間    | レベル | 空き<br>人数 | コ<br>ー ゴ<br>ト | - レッスン<br>- 種類                                               | 追加<br>料金 | 入<br>金 |
|                                                                                                    | 終了        | 5/14(月)     | 16:00 | 中級  | 9人       | 高山            | 5<br>在籍                                                      |          |        |
| 2 「予約の確認・欠席連絡」をタッフ。                                                                                                    | 終了        | 5/21(月)     | 16:00 | 中級  | 9人       | ۽<br>ا        | 5<br>」<br>二                                                  |          |        |
| ・       ・       ・       ・       ・       ・       ・       ・       ・       ・       ・       ・       ・       ・       ・       ・       ・       ・       ・       ・       ・       ・       ・       ・       ・       ・       ・       ・       ・       ・       ・       ・       ・       ・       ・       ・       ・       ・       ・       ・       ・       ・       ・       ・       ・       ・       ・       ・       ・       ・       ・       ・       ・       ・       ・       ・       ・       ・       ・       ・       ・       ・       ・       ・       ・       ・       ・       ・       ・       ・       ・       ・       ・       ・       ・       ・       ・       ・       ・       ・       ・       ・       ・       ・       ・       ・       ・       ・       ・       ・       ・       ・       ・       ・       ・       ・       ・       ・       ・       ・       ・       ・       ・       ・       ・       ・       ・       ・       ・       ・       ・       ・       ・       ・       ・       ・       ・       ・       ・ | 欠席連絡      | 5/28(月)     | 16:00 | 中級  | 9人       | 高山            | 5<br>在籍                                                      |          |        |
| ۵ ホーム                                                                                                    | 振替連絡      |             |       |     |          |               |                                                              |          |        |
| 🔒 振替予約・欠席の取消                                                                                                    | 欠席連絡      | - / / / - \ |       | 中   |          |               | 5                                                            |          |        |
| △A 予約の確認・欠席連絡                                                                                                    | 振替連絡      | 6/4(月)      | 16:00 | 級   | 9人       | Ц             | (日本)<br>(日本)<br>(日本)<br>(日本)<br>(日本)<br>(日本)<br>(日本)<br>(日本) |          |        |
| A+ 追加レッスン予約                                                                                                    |           |             |       |     |          |               |                                                              |          |        |
| □ 操作履歴                                                                                                    | 欠席連絡      | 0 (11 ( )   | 10.00 | 中   |          | 먣             | 5                                                            |          |        |
| イベント                                                                                                    | 振替連絡      | 6/11(月)     | 16:00 | 級   | 97       | Ц             | 任耤                                                           |          |        |
| □ ご利用明細                                                                                                    |           |             |       |     |          |               |                                                              |          |        |
| ▶ メール設定                                                                                                    | 欠席連絡      |             |       | 中   |          | T             | 5                                                            |          |        |
|                                                                                                    | 振替連絡      | 6/18(月)     | 16:00 | 級   | 9人       | Ц             | ~ 在籍<br>」                                                    |          |        |
| (□ ご意見・スタッフへメッセージ                                                                                                    |           |             |       |     |          |               |                                                              |          |        |
| ログアウト                                                                                                    |           |             |       |     |          |               |                                                              |          | _      |
| ホーム                                                                                                    |           |             |       |     |          |               |                                                              |          |        |

## 合は

## 予約の確認・欠席連絡

| 4 日付<br>ば「                                            | と時  <br> <br> レッス                                                                                      | 間を確<br>スンを | 謳記し、<br>と欠席す | 間<br>する」 | 違いが<br>をタ | がなけれ<br>'ップ。 |  |                                                     | 5 レッ<br>連絡                                                                                                    | / スン( | の取消  | 的容力      | が表示      | ⊼され | い、欠席       |  |  |
|-------------------------------------------------------|----------------------------------------------------------------------------------------------------|------------|--------------|----------|-----------|--------------|--|-----------------------------------------------------|----------------------------------------------------------------------------------------------------|-------|------|----------|----------|-----|------------|--|--|
| <ol> <li>山田</li> </ol>                                | 太郎様                                                                                                    |            |              |          | 007       | MENU         |  |                                                     | <ol> <li>山田</li> </ol>                                                                                                | 太郎様   |      |          |          | 007 | MENU       |  |  |
| • ==                                                  |                                                                                                    | •          |              |          | 007       |              |  | <br> <br> <br> <br>                                 | • ==                                                                                                    |       | •    |          |          | 007 |            |  |  |
| 予約の                                                   | 確認・ク                                                                                                   | 又席連        | 絡            |          |           |              |  |                                                     | 予約の                                                                                                    | 確認・   | 欠席連  | 絡        |          |     |            |  |  |
| レッスン                                                  | 予約の取                                                                                                   | 又消確認       | 5            |          |           |              |  | <br> <br> <br> <br>                                 | レッスン                                                                                                    | 予約の取  | 又消完了 | -        |          |     |            |  |  |
| 利用チケット 5/28月 16:00 中級 6/3                             |                                                                                                    |            |              | /30迄     |           |              |  | 利用チ                                                 | 5/28月 16:00 中級 6/30迄                                                                                                  |       |      |          |          |     |            |  |  |
| 日付                                                    | 時間                                                                                                    | レベル        | 空き<br>人数     | ч I П    | コーチ       | レッスン<br>種類   |  |                                                     | 日付                                                                                                    | 時間    | レベル  | 空き<br>人数 | コ<br>ー ト | コーチ | レッスン<br>種類 |  |  |
| 5/28(月)                                               | 16:00                                                                                                  | 中級         | 9人           |          | 高山        | 在籍           |  |                                                     | 5/28(月)                                                                                                    | 16:00 | 中級   | 10人      |          | 高山  | 在籍         |  |  |
| 送信中に締切<br>ご了承ください<br>このレッスンう<br>「レッスンを欠<br>戻る         | 送信中に締切時刻を過ぎてしまった場合、欠席・取消ができませんので<br>ご了承ください。<br>このレッスン予約を取消される場合は、<br>「レッスンを欠席する」ボタンをクリックしてください。<br>戻る |            |              |          |           |              |  |                                                     | <ul> <li>レッスンの残り<br/>カッコ内は有効期限です</li> <li>■5月期月16:00 中級 高山 2枚(6/30迄)</li> <li>本日レッスンの中止情報<br/>中止の情報はありません。</li> </ul> |       |      |          |          |     |            |  |  |
| ■5月期月16:00 中級 高山 1枚(6/30迄)                            |                                                                                                    |            |              |          |           |              |  | ■ 在籍レッスン<br>月 16:00 中級                              |                                                                                                    |       |      |          |          |     |            |  |  |
| <ul> <li>本日レッスンの中止情報</li> <li>中止の情報はありません。</li> </ul> |                                                                                                    |            |              |          |           |              |  | <ul> <li>現在のポイント</li> <li>現在のポイント: 0ポイント</li> </ul> |                                                                                                    |       |      |          |          |     |            |  |  |
| ■ 1141<br>月 16:00                                     | ) 中級<br>のポイン                                                                                           | <u>۲</u>   |              |          |           |              |  |                                                     |                                                                                                    |       |      |          |          |     |            |  |  |
| 現在のポ                                                  | イント:07                                                                                                 | ポイント       |              |          |           |              |  |                                                     |                                                                                                    |       |      |          |          |     |            |  |  |